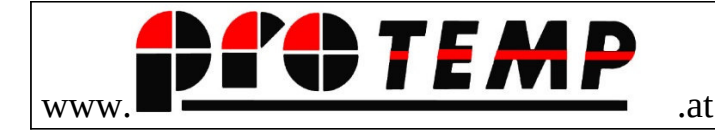

# Anleitung Supervisor Funktionen

## Anlegen, ändern und löschen von Ausdrucken (reports)

Der Ausdruck erfolgt mittels Reports. Diese bestehen immer aus zwei Dateien und zwar mit den Datei-Ergänzungen .frt und .frx Die Bearbeitung der Druck-Reports erfolgt -wie später beschrieben – im Kassenprogramm.

Mit dem Kassensystem werden zahlreich Reports mitgeliefert, von denen nur ganz wenige vom System standardmäßig benötigt werden. Die nicht verwendeten Reports können – entsprechendes Wissen vorausgesetzt – für Spezialwecke in das Kassensystem eingebunden werden.

Die Standard Report sind:

Fnnktion

Report Name

| Kassabon/Gutschrift       | kassa.frx               | kassa.frt               |
|---------------------------|-------------------------|-------------------------|
| Ersatzdruck               | kassa+_ersatz.frx       | kassa+_ersatz.frt       |
| Kassabeleg                | kassa_beleg .frx        | kassa_beleg.frt         |
| Umsatzjournal täglich     | tageskassa.frx          | tagekassa.frt           |
| Umsatzjournal wöchentlich | wochenkassa.frx         | wochenkassa.frt         |
| Umsatzjournal monatlich   | monatskassa.frx         | monatskassa.frt         |
| Umsatzjournal jährlich    | jahreskassa.frx         | jahreskassa.frt         |
| Frequenzausdruck täglich  | tageskassafrequenz.frx  | tageskassafrequenz.frt  |
| Frequenzausdruck wöchent. | wochenkassafrequenz.frx | wochenkassafrequenz.frt |
| Frequenzausdruck monatl.  | monatskassafrequenz.frx | monatskassafrequenz.frt |
| Frequenzdruck jährlich    | jahreskassafrequenz.frx | jahreskassafrequenz.frt |
|                           |                         |                         |

# Berichte (reports) ändern, neu anlagen, löschen

#### Vorhandene Berichte ändern

Im Hauptmenue (obere Menueleiste)  $\rightarrow$  System  $\rightarrow$  Hilfsdaten  $\rightarrow$  Listen Verzeichnis

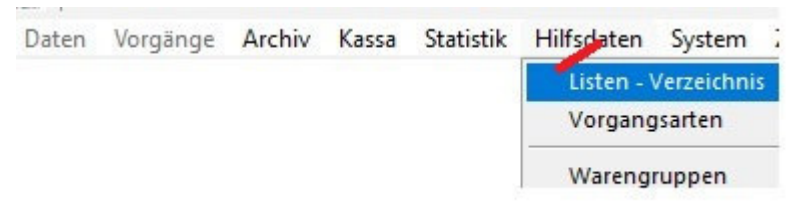

Danach werden in einem Fenster alle vorhandenen Berichte (Reports) angezeigt.

| List-Aus | swahl                                   |
|----------|-----------------------------------------|
| Nr.      | Name                                    |
| 0001     | Zahlungsprotokoll                       |
| 0430     | BMS-Ausdruck                            |
| 0460     | Aufgaben                                |
| 1500     | Kassabuch                               |
| 1600     | Eingangsbuch                            |
| 1660     | Korrespondenz-Übersicht                 |
| 1680     | Korrespondenz-Zeilenerfassung           |
| 1681     | Korrespondenz-Richtext                  |
| 1682     | Korrekassaspondenz-Richtext-Serienbrief |
|          |                                         |

Der gewünschte Bericht kann nun entweder mit der Bildlaufleiste oder mit den Pfeiltasten ausgewählt (aktiviert) werden.

Ist der gewünschte Bericht aktiviert, kann in der Menueleiste oben "Bericht ändern" mit einem Doppelklick die Funktion "Bericht ändern" ausgelöst werden.

| Berichte        | Etikett                     | Verzeichnis    | Drucl |  |  |  |
|-----------------|-----------------------------|----------------|-------|--|--|--|
| aktiver         | n Bericht                   | ändern         |       |  |  |  |
| aktiver         | n Bericht                   | 2.Seite ändern | i     |  |  |  |
| Folged          | druck 1 B                   | ericht ändern  |       |  |  |  |
| Folged          | Folgedruck 2 Bericht ändern |                |       |  |  |  |
| Berich          | t ändern                    |                |       |  |  |  |
| Berich          | t ersteller                 | n              |       |  |  |  |
| 100 Mar 100 Mar | Participant a straight      | 2              |       |  |  |  |

Danach sind die entsprechenden Möglichkeiten verfügbar.

Beispiel einer einfachen Kunden-Adressliste

Den Report Generator erreicht man wie folgt:

Aus dem Zeilenmenue oben "Hilfsdaten" und dann "Liste-Verzeichnis" auswählen.

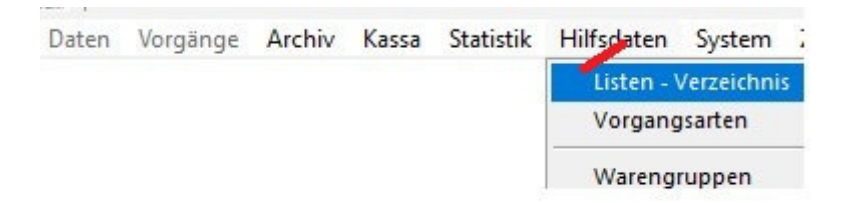

dann: aus dem Zeilenmenue oben "Bericht" auswählen. Entweder auf "aktiven Bericht" oder "Bericht ändern" klicken.

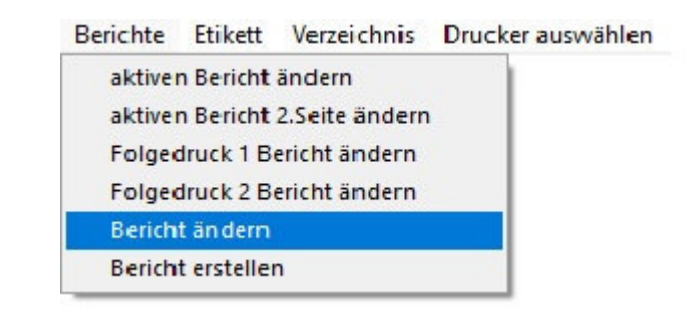

Nach der Auswahl des Berichtes erscheint dieser in der "Editor-Form" also änderbaren Form , hier das Beispiel einer einfachen Kundenliste.

|      | Berichtsdesigner kun02<br>0 1 2 3                 | .frx<br> 4 5             | 6 | <br> 9 1¢.                     | 11 12                       | 13 14                  | 15 16                     | 17 18                 | 19     | 20 2 | 1 22                  | 23                 | . 24              | 25              | 28           | 27   |
|------|---------------------------------------------------|--------------------------|---|--------------------------------|-----------------------------|------------------------|---------------------------|-----------------------|--------|------|-----------------------|--------------------|-------------------|-----------------|--------------|------|
| 1.   | Tüchtig & (                                       | Co                       |   |                                |                             |                        |                           |                       |        |      |                       |                    |                   |                 |              |      |
| 2.   |                                                   |                          |   |                                |                             |                        |                           |                       |        |      |                       |                    |                   |                 |              |      |
| 0.   |                                                   |                          |   |                                |                             |                        |                           |                       |        |      |                       |                    |                   |                 |              |      |
| 2    | name<br>name2                                     |                          |   |                                |                             |                        |                           |                       |        |      | <u>strasse</u><br>ort | <u>}</u>           |                   |                 |              |      |
| 3.   | listname                                          |                          |   |                                |                             |                        |                           |                       |        |      | "Datun<br>"Seite      | n: " + t<br>" +tra | transfe<br>nsforr | orm (n<br>m(_pa | 1(<br>geno)+ | ۲" v |
|      |                                                   |                          |   |                                |                             |                        |                           |                       |        |      |                       |                    |                   |                 |              |      |
| 4.   | Suchbegr./KdNr.                                   | Name                     |   | Ansch                          | rift                        |                        | Kd-Gru                    | ppe/Anspr.P           | artner | Tel  | efon/Fax              | ¢                  |                   |                 |              |      |
| 4.5. | Suchbegr./KdNr.                                   | Name                     |   | Ansch                          | rift                        |                        | Kd-Gru                    | ippe/Anspr.P          | artner | Tel  | efon/Fax              | ¢                  |                   |                 |              |      |
| 4    | Suchbegr./KdNr.<br>Seitenkopf<br>SUCHBEGR<br>kdnr | Name<br>RNAME1<br>RNAME2 |   | <br>Ansch<br>RSTR/<br>ttrim(rl | rift<br>\SSE<br>andkurzb) + | <u>" - " + rtrim(F</u> | Kd-Gru                    | IPPE<br>JPPE<br>RECHP | artner | Tel  | efon/Fax<br>_EFON     | (                  |                   |                 |              | ]    |
|      | Suchbegr./KdNr.                                   | Name<br>RNAME1<br>RNAME2 |   | Ansch<br>RSTR/<br>trim(rl      | rift<br>ASSE<br>andkurzb) + | <u>" - " + rtrim(F</u> | Kd-Gru<br>KDGRI<br>PANSPI | JPPE<br>RECHP         | artner | Tel  | efon/Fax<br>EFON      | (                  |                   |                 |              | ]    |

Ein Report ist in Segmente aufgeteilt:

Titel:

Hier kann die eigene Adresse und Branche stehen. Eine Grafik mit den gängigen Formaten findet hier ebenfalls Platz.

Dieses Druckelement kann aber auch frei bleiben, falls es z.B. bei intern verwendeten Listen nicht benötigtt wird.

**Beispiel Ergebnis:** 

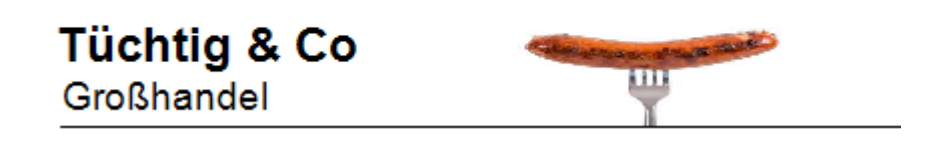

Das Element besteht aus Text und einem Grafik-Steeuelement

#### Start der Report-Steuerelemente

Im Änderungsmodus öffnet sich automatisch ein Fenster, in dem die entsprechenden Werkzeuge angeboten werden.

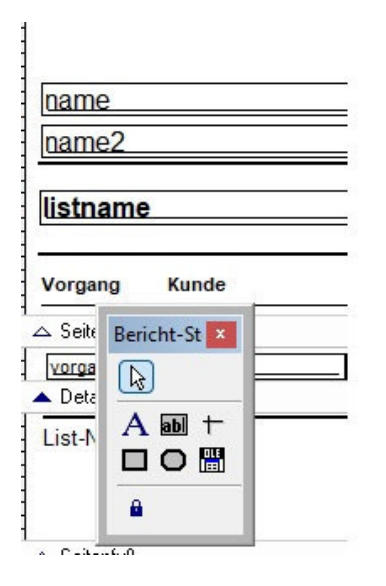

Sollte das "tools"-Symbol nicht automatisch erscheinen, kann es auch über Zeilenmenue oben "Bericht" und "Steuererl.einfügen" gestartet werden.

Die wichtigsten Werkzeuge sind "Text" und "ab", wobei "ab" die Textmöglichkeit darstellt.

Anwendung: Klick ,mit der Maus auf das Steuerelement, z.B "Text" - anschließend Klick an die Stelle des Berichts, an dem der Text beginnen soll.

| Bericht                                                                                                    |                                                                 |
|----------------------------------------------------------------------------------------------------|-----------------------------------------------------------------|
| <ul> <li>Standardbericht</li> <li>Bericht ausführen</li> <li>Seitenansicht</li> </ul>                                                            |                                                                 |
| Datenumgebung <u>l</u> aden<br><u>P</u> rivate Datensitzung<br>Drucker <u>u</u> mgebung                                                          | 1112131415                                                      |
| <u>O</u> ptionale Bereiche<br>[{≣ <u>D</u> atengruppierung<br><u>V</u> ariablen<br>A St <u>a</u> ndardschriftart<br>Be <u>r</u> eiche bearbeiten |                                                                 |
| Steuerel. ein <u>f</u> ügen                                                                                                    | A Etikett ag                                                    |
| Eigenschaften<br>orgart  druckdat                                                                                                    | Eeld Linie Rechteck Abgerundetes Rechteck Grafik/Gebundenes OLE |

Werkzeuge anwenden:.

### TEXT:

Das Element "Text" mittels Mausklick aktivieren, somit erscheinen die

Formatierungs-Möglichkeiten

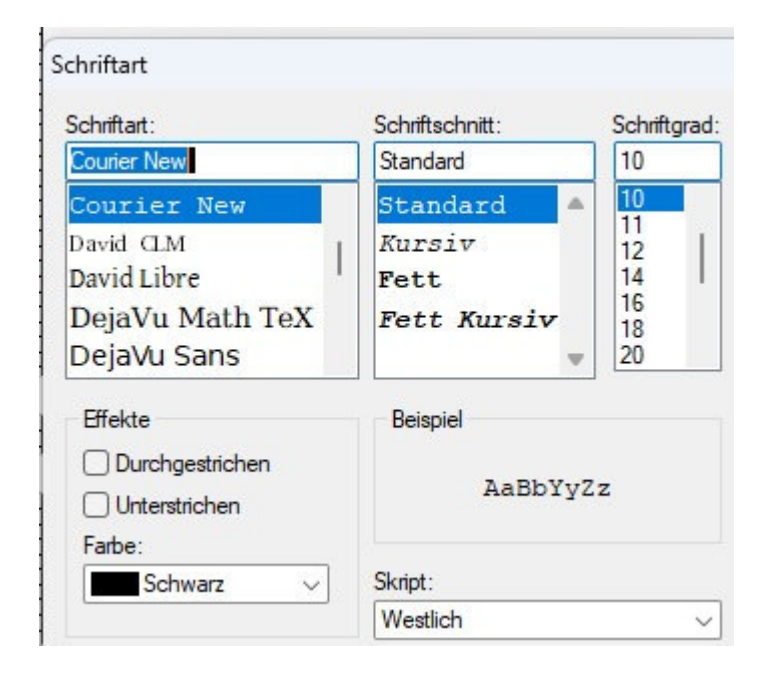

Hier können die Schriftart, die Positionierung und Lage der Schrift, die Größe sowie weitere Möglichkeiten gewählt werden.

#### DATENFELD

Hier werden Daten aus der zugrunde liegenden Datei angezeigt.

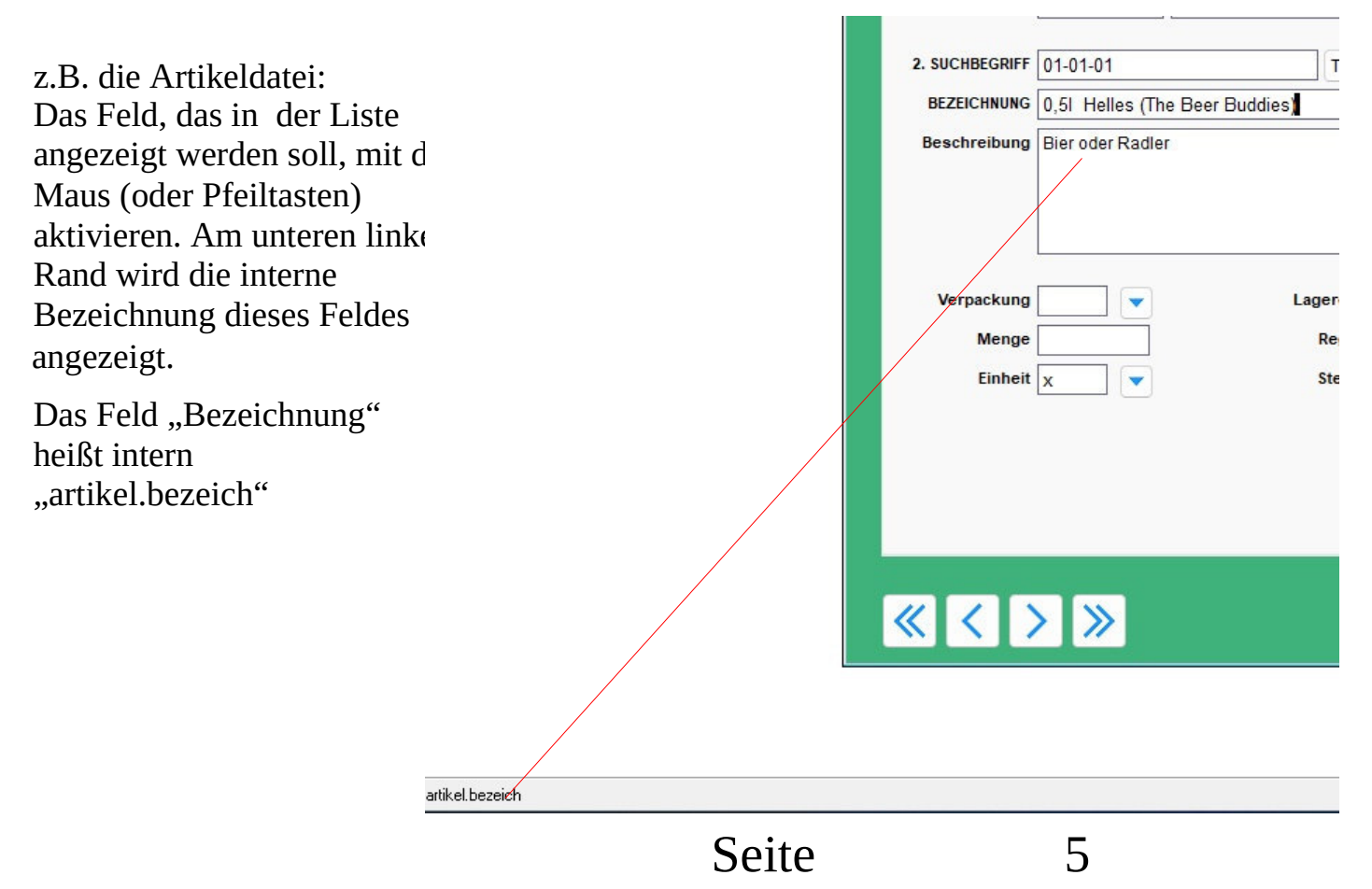

Im Report-Editor schaut das dann so aus:

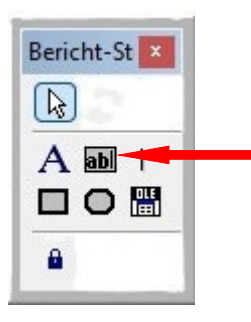

Feld "ab" anklicken, und dann Doppelklick auf das zu bearbeitende Feld.

Dadurch stehen die Optionen für die Feldformatierung hzur Verfügung.

| General<br><u>E</u> xpressio    | Style Dynamics                                                                       | s Format Print whe                                 | <sup>n</sup> <sup>(</sup> In das Feld "Expression" schreibt man<br>entweder den internen Namen des Feldes                                                        |  |  |  |
|---------------------------------|--------------------------------------------------------------------------------------|----------------------------------------------------|----------------------------------------------------------------------------------------------------|--|--|--|
|                                 |                                                                                      |                                                    | (hier: artikel.bezeich) oder man wählt das Feld<br>mittels des rechts befindlichen Feldes " …" aus                                                               |  |  |  |
| Object                          | t position<br><u>F</u> loat<br>Fix relative to<br>Fix relative to<br>Fix relative to | o <u>t</u> op of band<br>Dottom of band            | Die Optionen "Float / "Fix relatvie…"<br>beeinflusst den Abstand des Feldes zueinander.<br>Die ideale Einstellung findet man in der Regel<br>durch ausprobieren. |  |  |  |
| Size ar<br>From<br>From<br>From | nd position in layout<br>page top:<br>),854 in 🜩<br>left:<br>i,250 in 🜩              | t<br>Height:<br>0,187 in 🜩<br>Width:<br>0,000 in 🜩 | "Stretch with overflow" gibt an, ob<br>Dateninhalte, die nicht in ein Feld passen, in<br>einem weiteren Feld weitergeführt werden<br>sollen.                     |  |  |  |
|                                 |                                                                                      |                                                    | Die restlichen Eintragungen betreffen die Stelle des Feldes im Bericht,                                                                                          |  |  |  |

Eine Grafik einbinden.

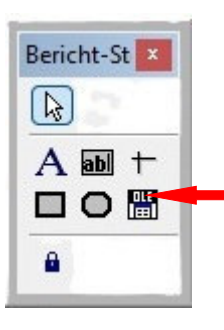

Feld "OLE" anklicken, und dann an der gewünschten Stelle im Bericht mit gedrückter linker Maustaste eine Rahmen aufziehen.

6

| Picture/OLE Bour                                            | nd Properties                                                  |                   |       |                                                                                          |  |  |  |
|-------------------------------------------------------------|----------------------------------------------------------------|-------------------|-------|------------------------------------------------------------------------------------------|--|--|--|
| General Print w                                             | hen Dynamics                                                   | Protection        | Other |                                                                                          |  |  |  |
| Control source t Image file nau General field Expression or | type<br>me<br>name<br>variable name                            |                   |       | Dadurch stehen die Optionen für die<br>Grafikeinbindung zur Verfügung.                   |  |  |  |
| Control source:<br>c:\ptw_oevp_frue                         | hschoppen\grafik                                               | \bier.jpg         |       | Hier wird die Grafikdatei ausgewählt.                                                    |  |  |  |
| If source and fram<br>Scale contents, re<br>Center general  | e are different size<br>tain shape<br>field horizontally i     | n frame           | ~     | Diese Einstellung steuert die Darstellung der Grafik im Bericht Am besten testen!        |  |  |  |
| Object position                                             | at<br>relative to <u>t</u> op of<br>relative to <u>b</u> ottom | band<br>n of band |       | Diese Einstellung steuert die Positionierung<br>der Grafik im Bericht. Am besten testen! |  |  |  |
| Size and position<br>From page top:<br>1,875 in 🖨           | n in layout<br>Heigh                                           | t:<br>385 in 🌲    |       |                                                                                          |  |  |  |
| From left:                                                  | Width                                                          |                   |       | Diese Einstlellung steeuert die                                                          |  |  |  |
| 5,375 in 🖨                                                  | 1,                                                             | 760 in 韋          |       | Positionierung der Grafik im Bericht.                                                    |  |  |  |

### Verschönerungen

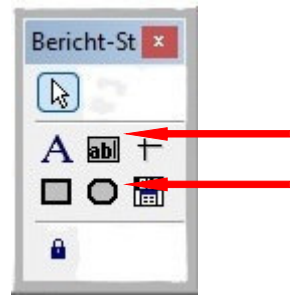

Mir diesen Optionen kann eine Linie oder ein Rahmen werden. Dabei werden keinerlei Daten beeinfluss, dies dient nur der Verbesserung der Übersichtlichkeit und erhöht meistens die Attraktivität des Berichts.

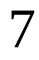